## Arizona DPS Level **One- IVP** Fingerprint Clearance Card

- 1. Visit this link: <u>https://psp.azdps.gov/</u>
- 2. Click on:

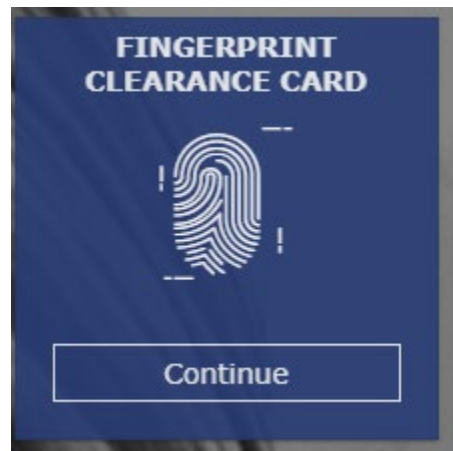

3. Click on this:

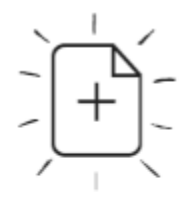

Apply for a Card / Request a Replacement

- 4. Create an Account or login if you already have an account.
- 5. Answer all questions. You will need an IVP Card. Reason for IVP Public and/or Charter School Contractor, Subcontractor, or Vendor and their Employees ARS 15-512

## - Public and/or Charter School Contractor, Subcontractor or Vendor and their Employees ARS § 15-512.

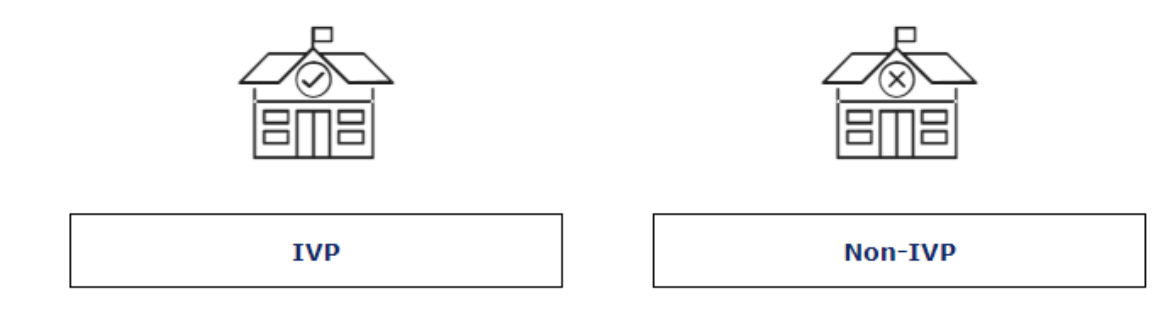

- 6.
- 7. You will select HEALTH SCIENCE STUDENT & Clinical Assistant for Level One.
- 8. You will provide payment
- 9. You will get a reference Number. Write it down, you will need it.
- 10. Go to the message center in your account and follow the link to Field print:

Reference/Application has been submitted. Your Reference/Application Number is Please keep this number as you will need it for fingerprinting.

Those present in Arizona have the option to submit fingerprints in two ways.

**1. Electronic Fingerprinting** -Your Fingerprints will be submitted to DPS from the electronic fingerprinting vendor, Fieldprint, Inc.<u>You</u> <u>must first register and pay for the fingerprinting services with</u> <u>Fieldprint before proceeding to a fingerprint site.</u>

Register at this site first: https://arizona.fieldprint.com

- 11. Create an account with Fieldprint.
- 12. When asked for the Code, click the box that says Fingerprints.
- 13. Pay the fee
- 14. Make an appointment.